## "一种普托品类总生物碱提取物的制备方法" 无效宣告请求审查决定书查找流程

一、登陆中国及多国专利审查信息查询网站,网址:<u>http://cpquery.cnipa.gov.cn/</u>二、公众查询

| and the second second s |                                                                                                    | English   Deutsch   Español   Français  日本語   ООО   Русский |
|----------------------------------------------------------------------------------------------------|----------------------------------------------------------------------------------------------------|-------------------------------------------------------------|
| at an                                                                                                    | 中国及多国专利审查(                                                                                                    | 言息查询                                                        |
| <sup>0</sup> 电子中:<br><del> 15</del><br>登录                                                                                                    |                                                                                                    |                                                             |
|                                                                                                    | Common Common Commo<br>Common Common Common Common Common Common Common Common Common Common Common Common Common Common Common Common Common Common Common Common Common Common Common Common Common Common Common Common Common Common Common Common Common Com | guery@cnipa.gov.cn                                          |
|                                                                                                    | Koresefterossesse<br>Biotra : Benge-de (Albro-Renn) (Exuboresees) ar                                                                                                    |                                                             |

三、使用账号登陆,可自行手机号码注册登陆,进入界面,如下

|                                                                                                    |                                                                                                    |                                                                                 | 1                                                                                                    | 使用声明                                                                                                    |                                                                                     |                                                                                       |                                                                               |
|----------------------------------------------------------------------------------------------------|----------------------------------------------------------------------------------------------------|---------------------------------------------------------------------------------|----------------------------------------------------------------------------------------------------|----------------------------------------------------------------------------------------------------|-------------------------------------------------------------------------------------|---------------------------------------------------------------------------------------|-------------------------------------------------------------------------------|
| 本系统,<br>素统,<br>完健,<br>、资于,<br>、资于,<br>、。<br>、。<br>、。<br>、。<br>、。<br>、<br>、<br>、<br>、<br>、<br>、<br>、<br>、<br>、<br>、<br>、<br>、<br>、 | 翻想您,在使用本系统<br>2010使用行为希祥被约<br>下,"由国专利审查信信<br>系统的数据信息并非实<br>2021,"可加考虑关系统<br>发明部门,可达想关系。<br>2021,<br>来系统注明国家边记行<br>系系统注明国家边记行<br>系系统注明国家边记行<br>名统将尽力向电外公众<br>不符,以国家规划开 | 21<br>21<br>21<br>21<br>21<br>21<br>21<br>21<br>21<br>21<br>21<br>21<br>21<br>2 | 中国 電影系示<br>中国 電影系可。<br>非前,请的认请信息务可。<br>其为任何查询的结果<br>一要求本系统披露<br>要任何查询的结果,<br>要任何责任。<br>专版原范围。<br>有利電信息表,<br>易<br>专和和音子。<br>是、<br>、<br>易<br>也<br>、<br>、<br>、<br>、<br>、<br>、<br>、<br>、<br>、<br>、<br>、<br>、<br>、 | 了查信息查试<br>「细阅读并透彻」<br>查询服务,查试<br>可或者学术研究。<br>具有一定的滞<br>本系统熟悉本<br>阶人资料时,;<br>也不得歪曲和<br>行及时更新本系统                                                                                                    | 1使用声明<br>21<br>21<br>21<br>21<br>21<br>21<br>21<br>21<br>21<br>21<br>21<br>21<br>21 | 可以选择不使用:<br>申请信息仅供参考<br>良后果的,国家:<br>用户的任何资料<br>法单位之要求或<br>家知识产权局和<br>市的内容。<br>据库信息。若提 | 本系统,但如果<br>,不具有法律<br>。(以产权局不承<br>。)(以任何方式泄露<br>办公共安全之巨<br>本系统所有。1)<br>中的专利申请们 |
| 一、经<br>二、经<br>中国国<br>确性背<br>三、提<br>一<br>未能遵<br>关<br>千二章                                                                                                    | 由本服务提供的案卷信<br>由本服务获取的数据和<br>定知识产权局不承担责<br>格。<br>由本服务对案卷信息的<br>成使用条件等。<br>240 本系统实在明以                                                                                  | 关于:<br>急仅用于参考,<br>1文件的使用, [<br>任。中国国家9<br>的访问将限制为转<br>新视为可接受的J                  | 多国发明专<br>,未经原始提<br>由用户负责。匹<br>知识产权局对级<br>特定请求的实时<br>原因拒绝任何用                                                                                                    | ·利审查信息<br>場同意不得进行<br>独同意不得进行<br>独中服务提供的<br>的问。不允许<br>引 户经由本服务<br>部本服务提供的<br>同意本律<br>新聞<br>和本服务<br>部<br>和<br>和<br>和<br>和<br>和<br>本<br>和<br>本<br>和<br>、<br>本<br>服<br>、<br>、<br>、<br>、<br>、<br>、<br>、<br>、<br>、<br>、<br>、<br>、<br>、 | ▲查询使用 F<br>F修改和再次分<br>各提供的数据和<br>的文件的内容不<br>此量访问或类似<br>后问其案卷信息                      | ■明<br>发。<br>文件而导致任何:<br>承担任何责任,<br>的大量下载请求,<br>例如访问系统。                                | 员害和损失的,<br>日不对这些文件<br>的滥用(有意司                                                 |

## 四、点击同意,继续:

| → CNIPA 中国及多国专利审查信息查询 | 中国专利审查信息查询       | 多国发明专利审查信息查询                 |                          |                  | L |
|-----------------------|------------------|------------------------------|--------------------------|------------------|---|
|                       | 案件信息查询<br>2.     | 海。童晦条件中的拨明名称、申请号、申请人三善必须填一个。 | ,输入的申请号传利号必须为9位或19位,不需输入 | (字母'乙',并且不能包含'." |   |
|                       | 申请号专利号:<br>专利类型: | 太明右称:<br>■<br>起始申请日:         | 申请人:                     |                  |   |
|                       | "验证码:            | 1+5=                         | 2 単音                     |                  |   |
|                       | 专利类型◆            | 申请号质利号◆  发明品称◆               | 申请人◆ 申请日◆                | 授权公告日◆ 主分类号◆     |   |
|                       |                  | <b>大</b>                     | 迎查询                      |                  |   |
|                       |                  | welco<br>welco               | ome to search k          |                  |   |
|                       |                  |                              |                          |                  |   |

五、输入专利号或名称,专利号"2008101436281",然后如下图:

| ····································· | 中国专利审查信息查询             | 多国发明专利审查信息查询                                                                           | 1 |
|---------------------------------------|------------------------|----------------------------------------------------------------------------------------|---|
|                                       | 案件信息查询<br>2 提示:本系统采用精磁 | 查問。查询条件中的拨明名称。申请号、申请人三者必须博一个。 输入的申请号接利号必须为论应或19位。不需输入学母721,并且不能自合11                    |   |
|                                       | 申请号传利号: 200            | 08101436281 发现名称: 申请人:                                                                 |   |
|                                       | 专利类型:                  | → 起始申请曰: 重止申请曰: 重                                                                      |   |
|                                       | *验证码:                  | 3+0: 2 顫 2 顫                                                                           |   |
|                                       | 专利类型↓                  | 申请号读利号◆ 发现路前◆ 申请人◆ 申请日◆ 授权公告日◆ 主状类号◆                                                   |   |
|                                       | 发明专利                   | 2008101456281 - 神普托品先总生物碱還取物的制造 湖南美可达生物灰原服货用限 2008-11-17 2011-08-03 C07D 491/153 方法 公司 |   |
|                                       | ₹ 申请信息                 | ☑ 审查信息                                                                                 |   |
|                                       | /                      | < < 1/1 > >                                                                            |   |
|                                       |                        |                                                                                        |   |

## 六、点击审查信息后,如下图

| ····································· | 中国专利审查信息                                                     | 查询 多国发                              | 明专利审查信息查 | 询    |      |        |    |   |   | <u>لە:</u> |
|---------------------------------------|--------------------------------------------------------------|-------------------------------------|----------|------|------|--------|----|---|---|------------|
|                                       | 申请信息                                                         | 审查信息                                | 费用信息     | 发文信息 | 公布公告 | 同族案件信息 |    |   |   |            |
|                                       | 申请文件                                                         |                                     |          |      |      |        |    |   |   |            |
|                                       | 2008-11-17 说<br>2008-11-17 校<br>2008-11-17 校<br>2008-11-17 波 | 明书<br>利要求书<br>明专利请求书<br><u>明书提要</u> | ٢        |      |      |        |    |   | ۲ |            |
|                                       | 中间文件                                                         |                                     |          |      |      |        | œ, | Q |   |            |
|                                       | 通知书                                                          |                                     |          |      |      |        |    |   |   |            |
|                                       | 无效文件                                                         |                                     |          |      |      |        |    |   |   |            |
|                                       |                                                              |                                     |          |      |      |        |    |   |   |            |

七、点击无效文件,通知书,即可查询无效宣告请求审查决定书

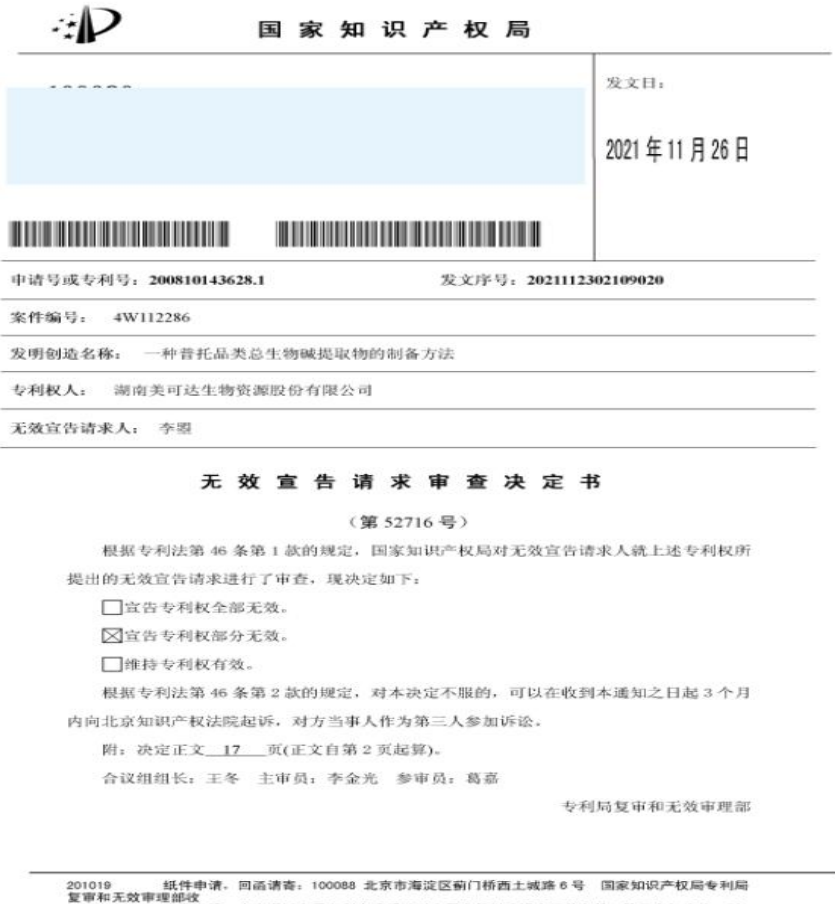

201019 纸件申请、回函请寄。100088 北京市海淀区蓟门桥西土城路 6 号 国家知识产权局专利局 复审和无效审理部议 2019.4 电子申请、应当通过电子专利申请系统以电子文件形式提交相关文件。除另有规定外,以 纸件等其他形式提交的文件视力未提交。